#### 单总线模拟量信号采集测试组合

#### M5S-AIV03010C4 测试组合

模拟量信号 0~10V → TTL 数据 ( 精度 2% )

#### 这是一款模拟量信号采集模块,插入测试基座可以直接接线使用,无需焊接。

#### 更方便使用者连接树莓派,增加树莓派的信号采集功能。

测试基座

单总线模拟量采集模块

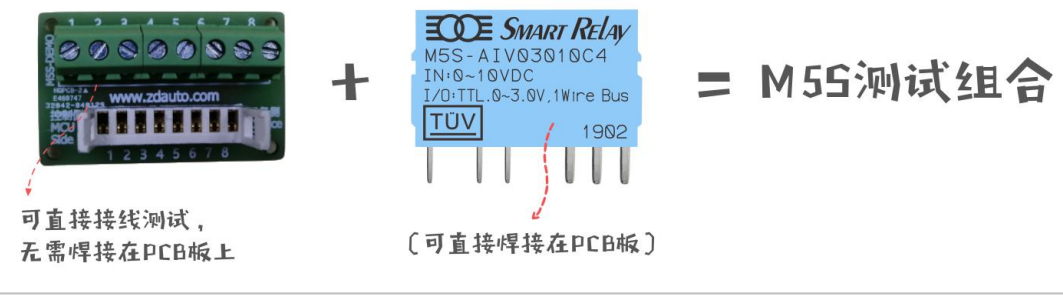

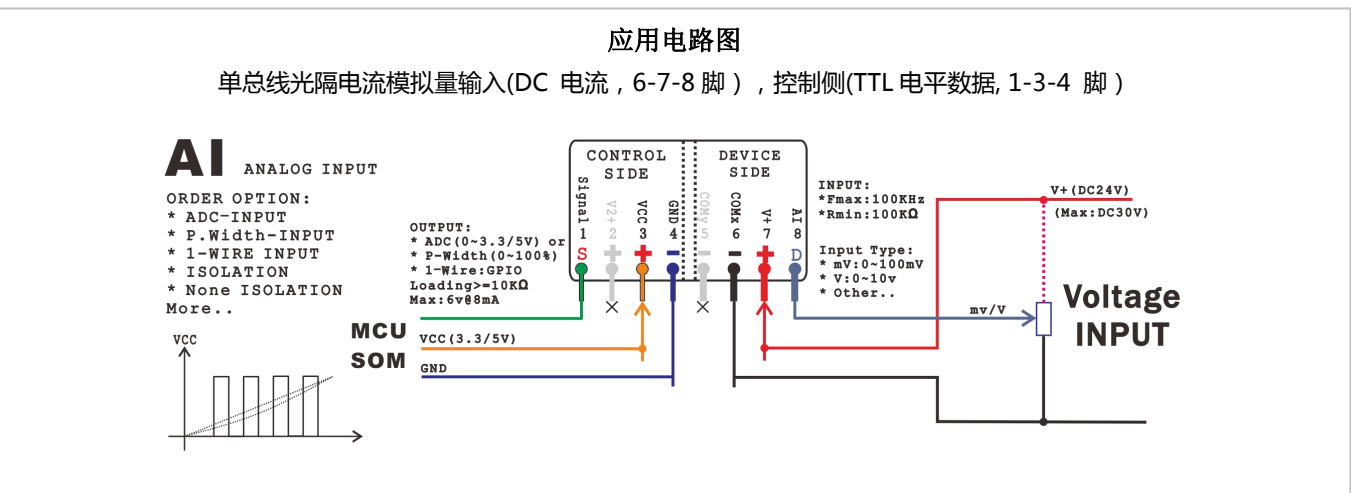

| 空气参数表                    |            |           |            |       |                          |      |          |           |      |      |            |
|--------------------------|------------|-----------|------------|-------|--------------------------|------|----------|-----------|------|------|------------|
| Ė                        | 单总线光隔电     | 流模拟量输     | 入(DC 电     | 流,6-7 | -8脚)                     | , 控制 | 侧(TTL 电平 | 数据, 1-3-4 | 脚)   |      |            |
| 刑日                       | Control    | Side ( 控制 | 空制侧 , 输出 ) |       | 隔 Device Side ( 设备侧 , 输) |      | 入(       | 电路        |      |      |            |
| 空亏                       | 电压(1)      | 电流(1)     | 电源         | 精度    | 囲线                       | 离    | 电压(8)    | 电流(8)     | 电源   | 频响   | 索引         |
|                          |            | ۲EmA      | 2 21/      | 20/   | 6+2.h/t                  |      | 0 101/   |           | 2414 | 0.2K | <b>C</b> 1 |
| WI33-AIV03010C4          | IIL 叙据   < | < SILLA   | 3.3V       | 2%    | 线性                       |      | 0~100    |           | 24 V | Hz   | <u>(</u> 4 |
| *更多型号可在商城内选购,需要更多信息请联系客服 |            |           |            |       |                          |      |          |           |      |      |            |

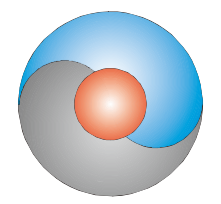

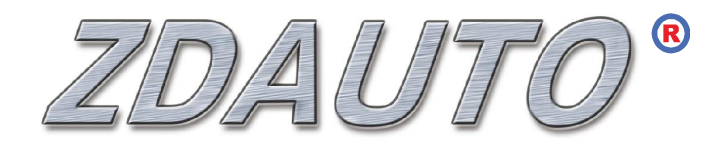

智达自动化

# M5S-AIV03010C4

单总线模拟量模块

使用手册

www.zdauto.com

中山智达自动化科技有限公司

2019-10

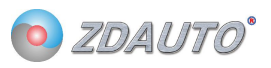

| 目录 |
|----|
|----|

| 1.       | . 概述                                                                                                    | 2                           |
|----------|----------------------------------------------------------------------------------------------------|-----------------------------|
|          | 1.1 一般说明                                                                                                    | 2                           |
|          | 1.2 特性                                                                                                    | 3                           |
|          | 1.3 引脚排列                                                                                                    | 4                           |
| 2.       | . 命令及寄存器读写                                                                                                    | 5                           |
|          | 2.1 区分命令和寄存器的定义                                                                                                    | 5                           |
|          | 2.2 命令一览                                                                                                    | 5                           |
|          | 2.3 寄存器一览                                                                                                    | 6                           |
|          | 2.4 数据校验方法                                                                                                    | 6                           |
|          | 2.5 单点通信时写命令                                                                                                    | 7                           |
|          | 2.6 单点通信时写寄存器数据                                                                                                    | 9                           |
|          | 2.7 单点通信时读寄存器数据                                                                                                    | 11                          |
| 3.       | . 通信时序······                                                                                                    | 13                          |
|          | 3.1 复位信号                                                                                                    | 13                          |
|          | 3.2 主机发写时隙                                                                                                    |                             |
|          |                                                                                                    |                             |
| 4.       | 3.3 主机发读时隙                                                                                                    |                             |
|          | 3.3 主机发读时隙····································                                                                                                    | ····· 18<br>····· <b>21</b> |
|          | 3.3 主机发读时隙·······<br>• <b>电气特性及封装······</b><br>4.1 实物封装及 PCB 布局······                                                                                                    | ······18<br>······21        |
|          | <ul> <li>3.3 主机发读时隙</li> <li>电气特性及封装</li> <li>4.1 实物封装及 PCB 布局</li> <li>4.2 接线图</li> </ul>                                                                                                    |                             |
| 5.       | <ul> <li>3.3 主机发读时隙</li> <li>电气特性及封装</li> <li>4.1 实物封装及 PCB 布局</li> <li>4.2 接线图</li> <li><b>应用案例</b></li> </ul>                                                                                 |                             |
| 5.       | <ul> <li>3.3 主机发读时隙</li> <li>电气特性及封装</li> <li>4.1 实物封装及 PCB 布局</li> <li>4.2 接线图</li> <li><b>应用案例</b></li> <li>5.1 Raspberry</li> </ul>                                                          |                             |
| 5.<br>6. | <ul> <li>3.3 主机发读时隙</li> <li>电气特性及封装</li> <li>4.1 实物封装及 PCB 布局</li> <li>4.2 接线图</li> <li><b>应用案例</b></li> <li>5.1 Raspberry</li> <li><b>固件更新</b></li> </ul>                                     |                             |
| 5.<br>6. | <ul> <li>3.3 主机发读时隙</li> <li>电气特性及封装</li> <li>4.1 实物封装及 PCB 布局</li> <li>4.2 接线图</li> <li>应用案例</li> <li>5.1 Raspberry</li> <li><b>固件更新</b></li> <li>6.1 安装软件</li> </ul>                          |                             |
| 5.<br>6. | <ul> <li>3.3 主机发读时隙</li> <li>电气特性及封装</li> <li>4.1 实物封装及 PCB 布局</li> <li>4.2 接线图</li> <li>应用案例</li> <li>5.1 Raspberry</li> <li>5.1 Raspberry</li> <li>6.1 安装软件</li> <li>6.2 STlink 接线</li> </ul> |                             |

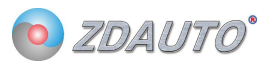

## 1. 概述

### 1.1 一般说明

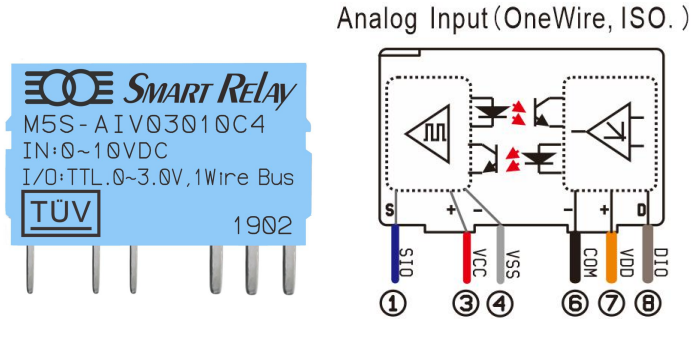

图 1 M5S-AIV03010C4 实物

M5S-AIV03010C4 是一款 10 位分辨率的模拟量采集模块 , 0-10V 的电流采集。

信息经过单线接口送入 M5S 或从 M5S 送出,因此从中央处理器到 M5S 通信仅需连接一条线。单线 读写和完成模拟量转换所需的电源是分开的,在控制侧需要供给 3.3V 电源(PIN3,VCC)用于单总线通信, 在设备侧需要供给 24V (PIN7,V+)用于模块正常工作。

每一个 M5S 的序列号(silicon serial number)可由用户自定义(出厂时为 0x00,可定制),因此 多个 M5S 可以存在于同一条单线总线上。在 IO 引脚数量紧张的情况下(如树莓派),可由一路引脚通过 寻序列号的方式,对多个 M5S 模块进行读写。

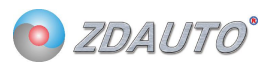

### 1.2 特性

- 1. 独特的单线接口,只需1个通信接口即可通信
- 2. 用户可自定义模块序列号
- 3. 多点 (multi-drop)能力使分布式模拟量检测应用得以简化,并解放某些场合 IO 数量紧张的情况
- 4. 不需要外部元件
- 5. 控制侧与设备侧光电隔离,符合工业电气安全标准
- 6. 简单 PCB 布线
- 7. M5S-AIV03010C4 测量范围从 0 至 10V
- 8. 以 10 位数字值方式读出模拟值
- 9. 在1微秒(典型值)内把电压或电流变换为数字
- 10. 具有滤波器算法或其他扩展功能,用户可通过读写寄存器的方式操作
- 11. 用户可定义的,非易失性的模拟阀值告警设置
- 12. 告警搜索命令识别和寻址模拟值在编定的极限之外的器件(模拟值告警情况)
- 13. 应用范围包括恒温控制,工业系统,消费类产品,家电类产品或任何电控系统

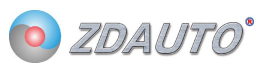

# 1.3 引脚排列

Analog Input(OneWire, ISO.)

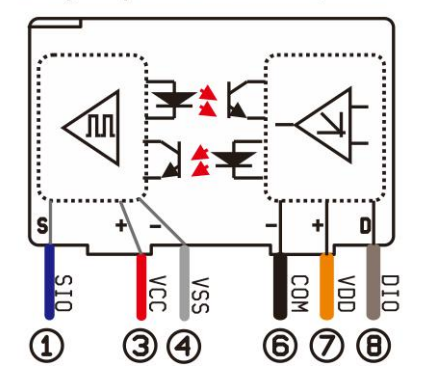

表1M5S-AIV03010C4,-AIA03020C4引脚表

| 引脚号 | 名称   | 描述                             |
|-----|------|--------------------------------|
| 1   | SIO  | 单总线 GPIO 脚                     |
| 3   | VCC  | 控制侧提供 3.0-5.5V 电压 ( 与 2 号脚连通 ) |
| 4   | VSS  | 控制侧 GND                        |
| 5   | SWIM | 内核更新引脚(特定要求可选此引脚)              |
| 6   | СОМ  | 设备侧 GND                        |
| 7   | VDD  | 模块供电:额定12VDC                   |
| 8   | DIO  | 设备侧接入输入电压或者输入电流                |

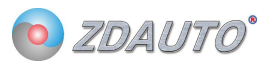

# 2. 命令及寄存器读写

## 2.1 区分命令和寄存器的定义

M5S-AIA03020C4 通信分写时隙和读时隙,写时隙分别有写命令、写寄存器、读寄存器,具体区别如表 2。

| 高2位 | 低6位  | 类别   | 描述                                                                                                    |
|-----|------|------|----------------------------------------------------------------------------------------------------|
| 00  | 命令号  | 写命令  | 低 6 位为对应的命令号,直接发命令号,再读回 8bit 校验码(命令号),模块作相应<br>的响应。                                                                   |
| 01  | 寄存器号 | 读寄存器 | 低 6 位为要读取数据的寄存器地址,发寄存器地址后,进入读时隙读 16bit 数据,再进入读时序,读 8bit 的校验码(地址号+16bit 数据的高 8bit+16bit 数据的低 8bit)。                    |
| 10  | 寄存器号 | 写寄存器 | 低 6 位为要写入数据的寄存器地址,发命寄存器地址后,进入写时隙写 16bit 数据和<br>8bit 校验码(地址号+16bit 数据的高 8bit+16bit 数据的低 8bit),然后进入读时隙,<br>读回 8bit 校验码。 |

#### 表 2 M5S-AIA03020C4 写时隙区别表

## 2.2 命令一览

#### 表 3 M5S-AIA03020C4 命令表

| 命令号  | 功能           | 描述                                          |
|------|--------------|---------------------------------------------|
| 0x3F | 启动模块,模块      | 刚上电时模块不会工作,需要发送此命令激活。                       |
|      | 进入工作         |                                             |
| 0x3E | 关闭模块,模块      | 当工作完成后,可发此命令让模块停止工作,减少能耗。                   |
|      | 退出工作         |                                             |
| 0x3D | 启动快速读模式      | 让模块进入快速读模式,在该模式下,只能读 0x3F 寄存器,不能写或读其他寄存器,且在 |
|      | ( 仅限 AI 模块 ) | 读 0x3F 寄存器时,不用输入地址号。                        |
| 0x3C | 关闭快速读模式      | 退出快速读模式。                                    |
|      | (仅限 AI 模块)   |                                             |

注:发送命令号时,高2位是00,低6位为命令号。

### 2.3 寄存器一览

#### 表 4 M5S-AIA03020C4 寄存器表

| 寄存器号 | 功能          | 描述                           |
|------|-------------|------------------------------|
| 0x3F | 瞬时采集到的模拟量值的 | 存储瞬时采集到的模拟量值 , 范围为 0-1024.   |
|      | 高2位         |                              |
| 0x01 | 版本号         | 模块版本号 Vx.y x=高 8 位 , y=低 8 位 |

注:读寄存器号时,高2位是01,低6位为寄存器号。写寄存器号时,高2位是10,低6位为寄存器号。

### 2.4 数据校验方法

M5S 读取数据或设置数据都要校验,具体如下:

1.写1字节命令后,读回1字节数据,若读回的数等于命令号,则写命令成功。

2.向寄存器写入数据时,要先将3字节(顺序:1字节寄存器号,2字节数据(高位在前))做CRC校验,

得出 CRC 校验码。然后再将这 4 字节按寄存器号-数据高位-数据低位-CRC 校验码的顺序发送给 M5S,

再读回1字节数据,若读回的数据等于 CRC 校验码则向寄存器写入数据成功。

3.读取寄存器中的数据时,先写1字节寄存器号(要读出的寄存器),再读回3个字节(数据高位-数据低

位-CRC 校验码),然后将 3 个字节做 CRC 校验(数据高位-数据低位-寄存器地址)得到 CRC1,若 CRC1 等于读回的 CRC 值,则读出成功。

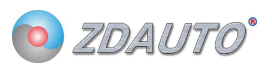

# 2.5 单点通信时写命令

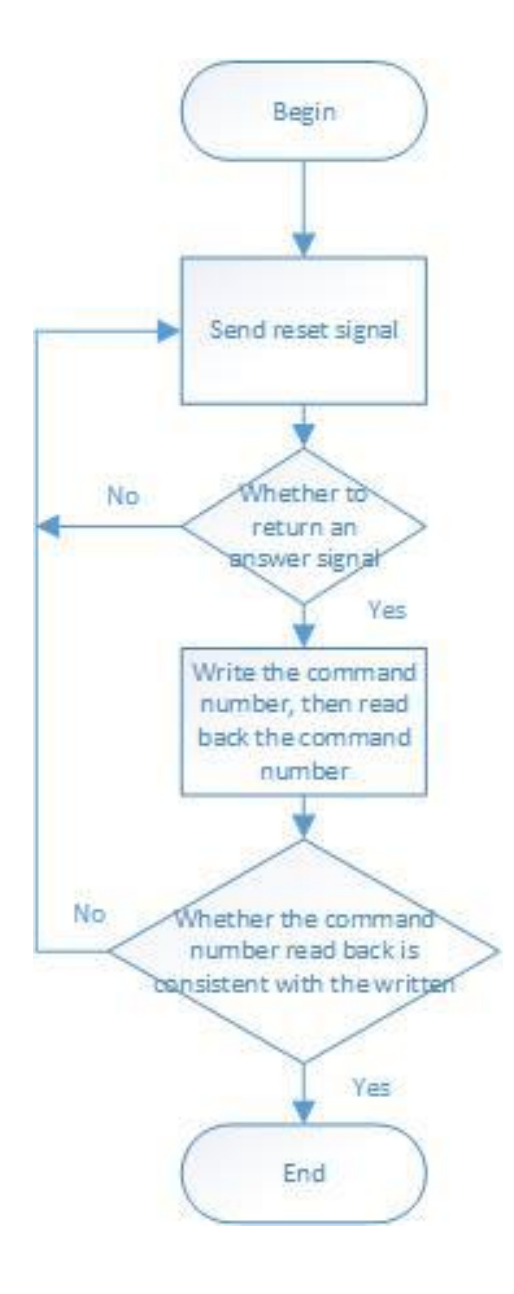

### 图 3 M5S-AIV03010C4 单点通信写命令流程图

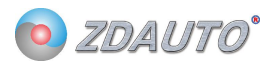

```
写命令例程如下:
int ZD_M5S_send_nCmd( int nPin, int nCmd )
{
    int crc, cnt, t;
    cnt = 10;
    while( cnt-- )
    {
        if( nCmd == 0x3C )
            ZD_ONE_WIRE_BUS_Rst( nPin, 200 );
                                                             // Delay 2 ms
        else
            ZD_ONE_WIRE_BUS_Rst( nPin, 50 );
                                                             // Delay 500us
        if( ZD_ONE_WIRE_BUS_Check( nPin ) )
        {
#if DEBUG_MSG
            printf( "fail send nCmd no M5S\r\n" );
#endif
//Module exiting fast mode failed, it should be restarted
       if( ( cnt <= 1 ) && (nCmd == 0x3C) )
        {
            cnt = 10;
            nCmd = 0x3F;
        }
            continue;
       }
        ZD_ONE_WIRE_BUS_Write_Byte( nPin, nCmd );
        crc = ZD_ONE_WIRE_BUS_Read_Byte( nPin );
        if( crc != nCmd )
        {
#if DEBUG_MSG
            printf( "fail send nCmd error crc\r\n" );
#endif
            continue;
       }
        break;
   }
    if( cnt \leq 0 ) return -1;
    return 0;
}
```

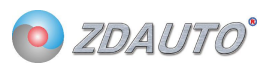

# 2.6 单点通信时写寄存器数据

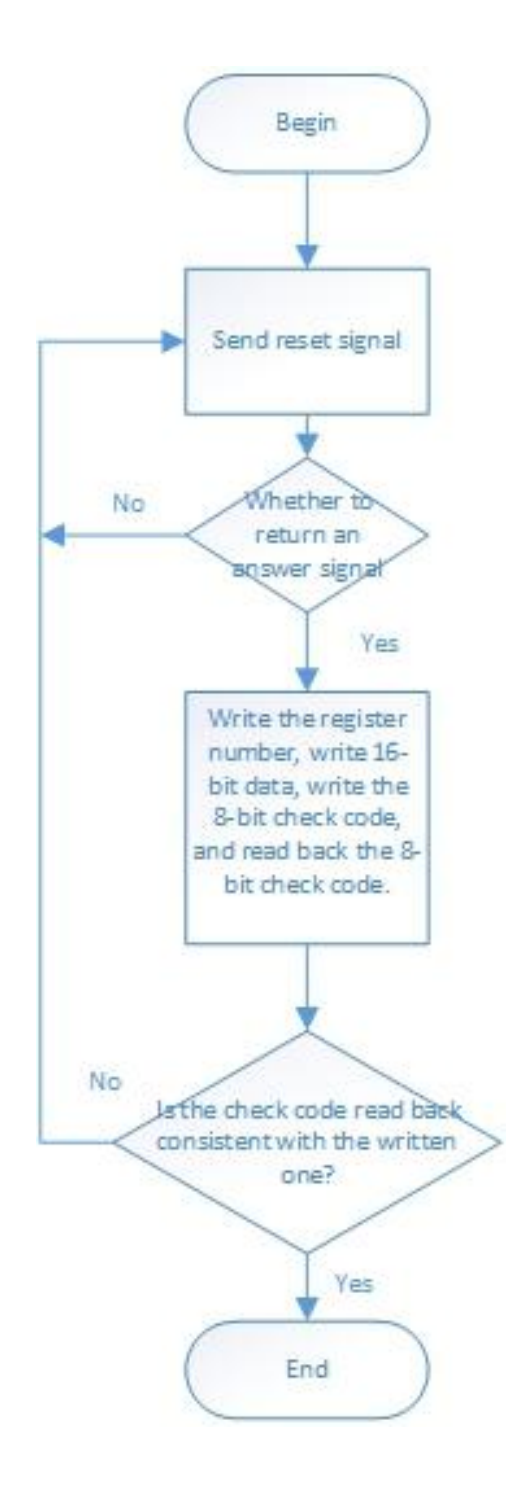

### 图 3 M5S-AIV03010C4 单点通信写寄存器数据流程图

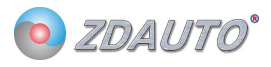

#### 写寄存器数据例程如下:

```
int ZD_M5S_set_value( int nPin, int add, int value )
{
    int crc, crc1, cnt;
    unsigned char crcbuf[3];
    cnt = 10;
    crcbuf[0] = (0xFF \& (value >> 8));
    \operatorname{crcbuf}[1] = (\operatorname{value \& 0xFF});
    crcbuf[2] = add;
    crc = cal crc table( crcbuf, 3 );
    while( cnt-- )
    {
         ZD_ONE_WIRE_BUS_Rst( nPin, 50 );
                                                                          // Delay 500 us
         if( ZD_ONE_WIRE_BUS_Check( nPin ) )
          {
#if DEBUG_MSG
              printf( "fail set value no M5S\r\n" );
#endif
              continue;
         }
         ZD_ONE_WIRE_BUS_Write_Byte( nPin, ( add | 0x80 ) );
         ZD_ONE_WIRE_BUS_Write_Byte( nPin, (value >> 8));
         ZD_ONE_WIRE_BUS_Write_Byte( nPin, ( value & 0xFF ) );
         ZD_ONE_WIRE_BUS_Write_Byte( nPin, crc );
         crc1 = ZD_ONE_WIRE_BUS_Read_Byte( nPin );
         if( \operatorname{crc1} = \operatorname{crc} )
         {
#if DEBUG_MSG
              printf( "fail set value error crc\r\n" );
#endif
              continue;
         }
         break;
    }
    if( cnt <= 0 ) return -1;
    return 0;
}
```

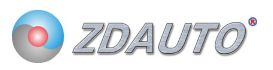

# 2.7 单点通信时读寄存器数据

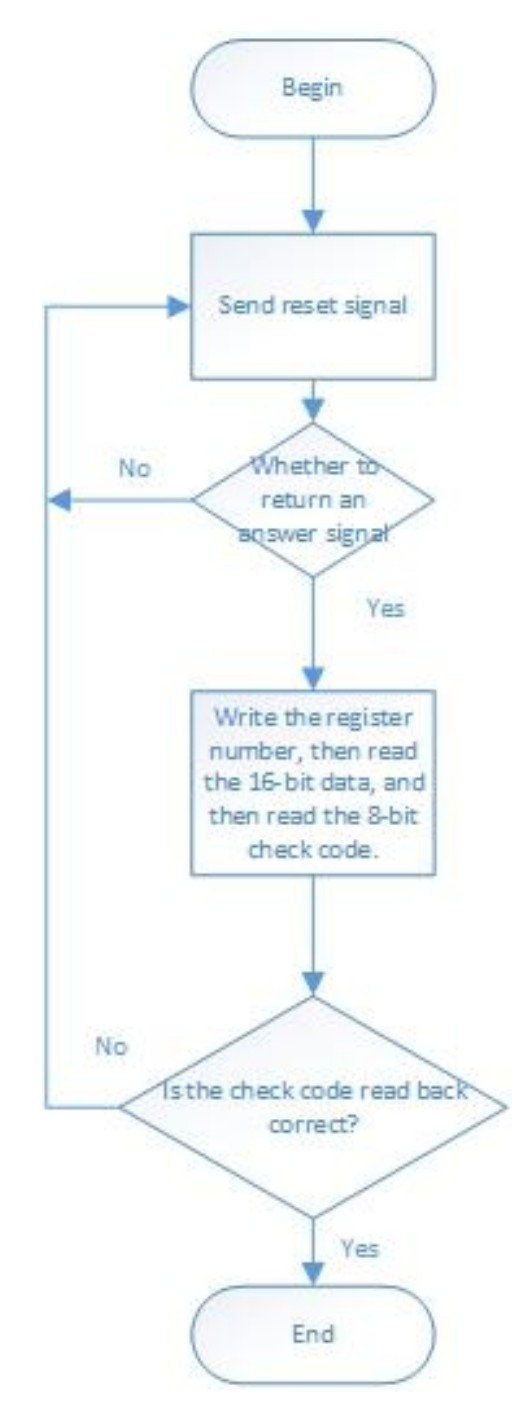

图 3 M5S-AIV03010C4 单点通信写寄存器数据流程图

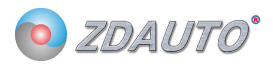

读寄存器数据例程如下: int ZD\_M5S\_get\_value( int nPin, int add ) { int crc, crc1, cnt, value; unsigned char crcbuf[3]; cnt = 10;while( cnt-- ) { ZD\_ONE\_WIRE\_BUS\_Rst( nPin, 50 ); // Delay 500 us if( ZD\_ONE\_WIRE\_BUS\_Check( nPin ) ) { #if DEBUG\_MSG printf( "fail get value no M5S\r\n" ); #endif continue; } ZD\_ONE\_WIRE\_BUS\_Write\_Byte( nPin, ( add | 0x40 ) ); value = ZD\_ONE\_WIRE\_BUS\_Read\_Byte( nPin ); value <<= 8; value |= ZD\_ONE\_WIRE\_BUS\_Read\_Byte( nPin ); crc1 = ZD\_ONE\_WIRE\_BUS\_Read\_Byte( nPin ); crcbuf[0] = (0xFF & (value >> 8)); $\operatorname{crcbuf}[1] = (\operatorname{value \& 0xFF});$ crcbuf[2] = add; crc = cal\_crc\_table( crcbuf, 3 ); if( crc != crc1 ) { #if DEBUG\_MSG printf( "fail get value error crc\r\n" ); #endif continue; } break; } if( cnt  $\leq 0$  ) return -1; return value;

}

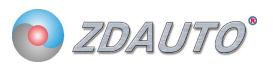

## 3. 通信时序

## 3.1 复位信号

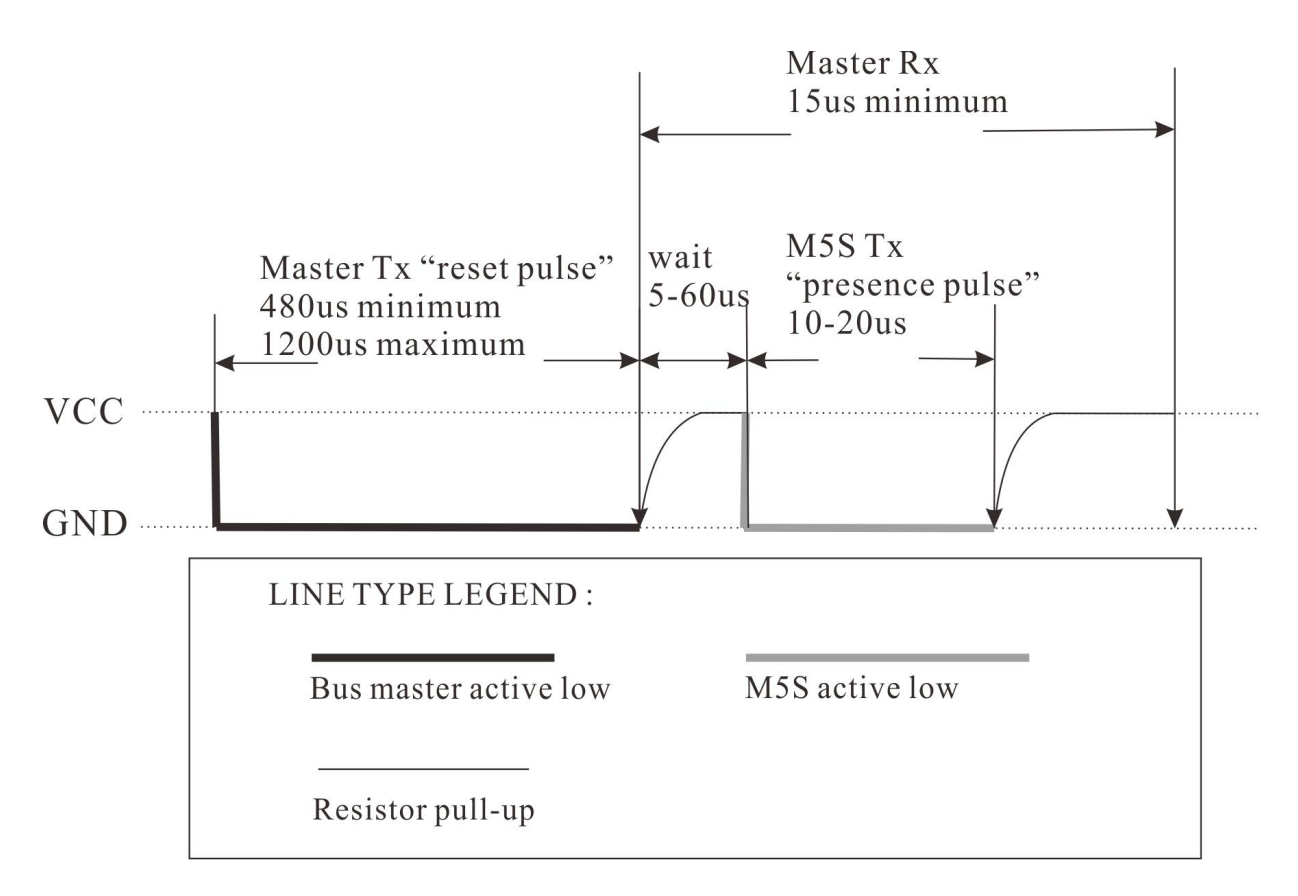

图 3 M5S-AIV03010C4 复位信号时序图

主机先拉低 480-1200us 的低电平, 然后释放总线 25-60us, M5S 会拉低 10-20us 的低电平 响应给主机, 再保持高电平。主机成功收到响应后, 跟随通过写时隙对 M5S 操作。

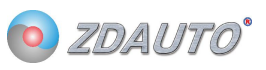

```
复位信号和检测是否存在模块的函数如下:
//-----
// brief: Generate a high level reset signal at any time, in units of 1us
// Function name: void ZD ONE WRIE BUS Rst( int num, int time )
// Param: Pinnum Raspberry Pi GPIO pin, corresponding to the wiring number, time: Reset time
// retval: None
// other : This function is used up to call ZD ONE WRIE BUS Check()1us
//
// Revision time : 2018/6/11
//-----
void ZD_ONE_WRIE_BUS_Rst( int num, int time )
{
   int retry = time;
   ONE WRIE BUS IO OUT( num ); //Set the communication pin to the output state
   ONE WRIE BUS OUT( num, 0 ); //Pull pin low
   while( retry-- )delayMicroseconds( 1 );
                                   //Delay 1000us
   ONE WRIE BUS OUT( num, 1 ); //Pull high pin
}
//------
// brief: Check if the M5S sends a presence signal
// Function name: int ZD_ONE_WRIE_BUS_Check( int num )
// Param: Pinnum Raspberry Pi GPIO pin, corresponding to the wiring number
// retval: 0: Yes 1: No
// other : This function is used up to call ZD ONE WRIE BUS Check()1us
//
// Revision time : 2018/6/11
//-----
int ZD_ONE_WRIE_BUS_Check( int num )
{
   int retry = 0;
   ONE WRIE BUS IO IN( num ); // Set the communication pin to the input state
   while( ONE_WRIE_BUS_IN( num ) && retry < 350 )
   ł
       retry++;
       delayMicroseconds(1);
   };
   if( retry >= 350 )
   {
#if debug //-----
        printf( "fail Check 1------ \r\n" );
        //-----
#endif
       return 1;
   }
```

#### M5S-AIV03010C4

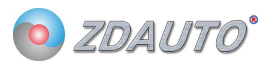

```
//-----
// brief: Check if the M5S sends a presence signal
// Function name: int ZD ONE WRIE BUS Check( int num )
// Param: Pinnum Raspberry Pi GPIO pin, corresponding to the wiring number
// retval: 0: Yes 1: No
// other : This function is used up to call ZD ONE WRIE BUS Check()1us
//
// Revision time : 2018/6/11
//-----
int ZD_ONE_WRIE_BUS_Check( int num )
{
   int retry = 0;
   ONE WRIE BUS IO IN( num ); // Set the communication pin to the input state
   while( ONE_WRIE_BUS_IN( num ) && retry < 350 )
   {
       retry++;
       delayMicroseconds(1);
   };
   if( retry >= 350 )
   {
#if debug //-----
        printf( "fail Check 1------ \r\n" );
#endif
        //-----
       return 1;
   }
   else retry = 0;
   while( !ONE_WRIE_BUS_IN( num ) && retry < 350 )
   {
       retry++;
       delayMicroseconds(1);
   };
   if( retry >= 300 )
   {
#if debug //-----
        printf( "fail Check 2------ \r\n" );
#endif
        //-----
       return 1;
   }
   retry = 70;
   while( retry-- )delayMicroseconds( 1 );
   return 0;
}
```

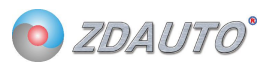

## 3.2 主机发写时隙

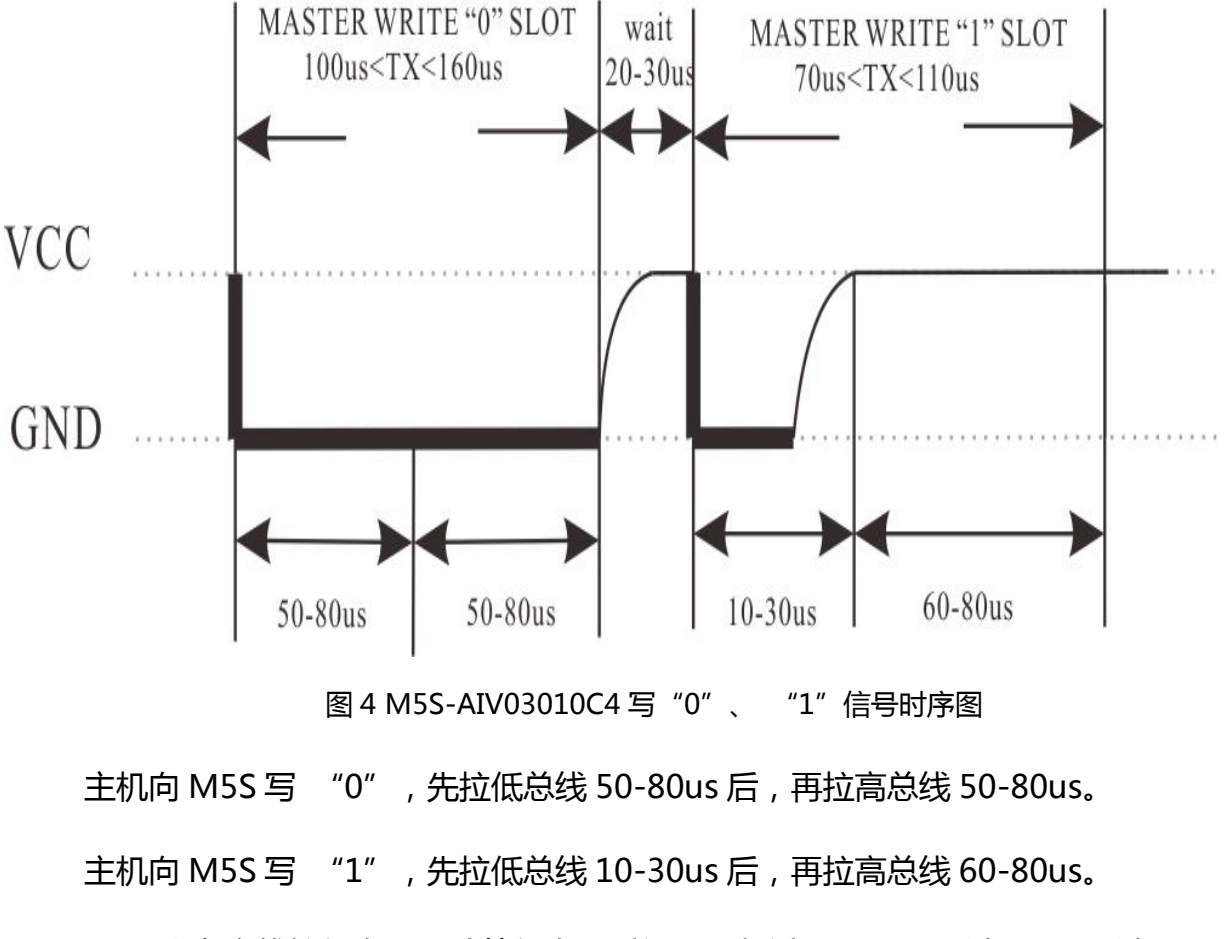

M5S 会在主线拉低电平后计算低电平时间是否超过 40us , 是则为 0 , 否则为 1。且低电 平时间不能超过 130us , 否则为无效信号。

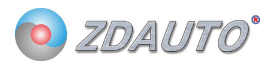

#### 主机写时隙写入 1byte 例程如下:

```
//-----
                            -----
// brief: Write one byte of M5S
// Function name: void ZD_ONE_WRIE_BUS_Write_Byte( int num , int dat )
// Param: Pinnum:Raspberry Pi GPIO pin, corresponding to the wiring number dat:Byte written
// retval: None
// other : Low starting
//
// Revision time : 2018/6/11
//-----
void ZD_ONE_WRIE_BUS_Write_Byte( int num , int dat )
{
    int j;
    int testb;
    int retry;
    ONE WRIE BUS IO OUT( num );
    for( j = 1; j <= 8; j++ )
    £
        testb = dat & 0x01;
        dat = dat >> 1;
        if( testb )
        {
            ONE_WRIE_BUS_OUT( num, 0 ); // Write 1
            retry = 10;
            while( retry-- )delayMicroseconds( 1 );
            ONE_WRIE_BUS_OUT( num, 1 );
            retry = 70;
            while( retry-- )delayMicroseconds( 1 );
        }
        else
        {
            ONE WRIE BUS OUT( num, 0 ); // Write 0
            retry = 60;
            while( retry-- )delayMicroseconds( 1 );
            ONE_WRIE_BUS_OUT( num, 1 );
            retry = 50;
            while( retry-- )delayMicroseconds( 1 );
        }
    }
}
```

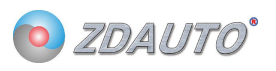

### 3.3 主机发读时隙

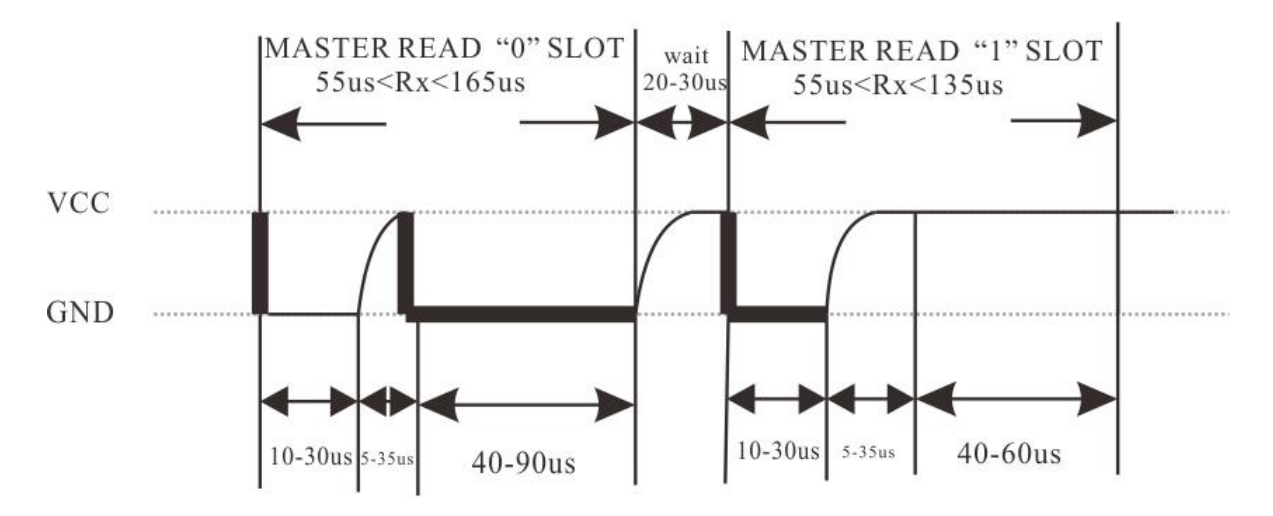

图 5 M5S-AIV03010C4 读 "0" "1" 信号时序图

主机向 M5S 先拉低总线 10-30us 后,释放总线,然后如果要读的数为"0"则 M5S 拉低总线 40-90us,然后在保持高电平。

主机向 M5S 先拉低总线 10-30us 后,释放总线,然后如果要读的数为"1"则 M5S 保持高电平 40-60us。

M5S 会在主线拉低电平后计算低电平时间是否保持 30us,是则开始读数。且低电平时间不能超过 130us,否则为无效信号。要读的数如果为"0",M5S 会在总线释放后拉低总线,否则保持总线高电平。

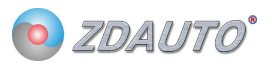

```
主机读时隙读入 1bit 和 1byte 的例程:
//-----
// brief: Read a byte from M5S
// Function name: int ZD_ONE_WRIE_BUS_Read_Byte( int num )
// Param: Pinnum Raspberry Pi GPIO pin, corresponding to the wiring number
// retval: Byte to read
// other : M5S is low starting
//
// Revision time : 2018/6/11
//-----
int ZD_ONE_WRIE_BUS_Read_Byte( int num )
{
   int i, j, dat;
   dat = 0;
   for( i = 1; i <= 8; i++ )
    £
       j = ZD ONE WRIE BUS Read Bit( num );
       dat = (j << 7) | (dat >> 1);
   }
   return dat;
}
//-----
// brief: Read a bit from M5S
// Function name: int ZD ONE WRIE BUS Read Bit( int num )
// Param: Pinnum Raspberry Pi GPIO pin, corresponding to the wiring number
// retval: Number to read
// other :
//
// Revision time : 2018/6/11
//-----
int ZD_ONE_WRIE_BUS_Read_Bit( int num )
{
int data;
   int retry;
   ONE WRIE BUS IO OUT( num );
                                    //Set the communication pin to the output state
   ONE_WRIE_BUS_OUT( num, 0 );
                                    //Pull down
   retry = 10;
   while( retry-- )delayMicroseconds( 1 );
   ONE WRIE BUS IO IN( num );
                                    //Set the communication pin to the input state
   retry = 20;
   while( retry-- )delayMicroseconds( 1 );
   if( ONE_WRIE_BUS_IN( num ) )
    {
```

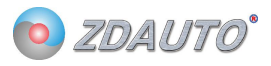

```
data = 1; //Detect communication pin level
retry = 50;
while(retry--)delayMicroseconds(1);
}
else
{
    data = 0;
    retry = 90;
    while(retry--)delayMicroseconds(1); //Delay 90us
}
```

```
return data;
```

}

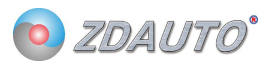

# 4. 电气特性及封装

## 4.1 实物封装及 PCB 布局

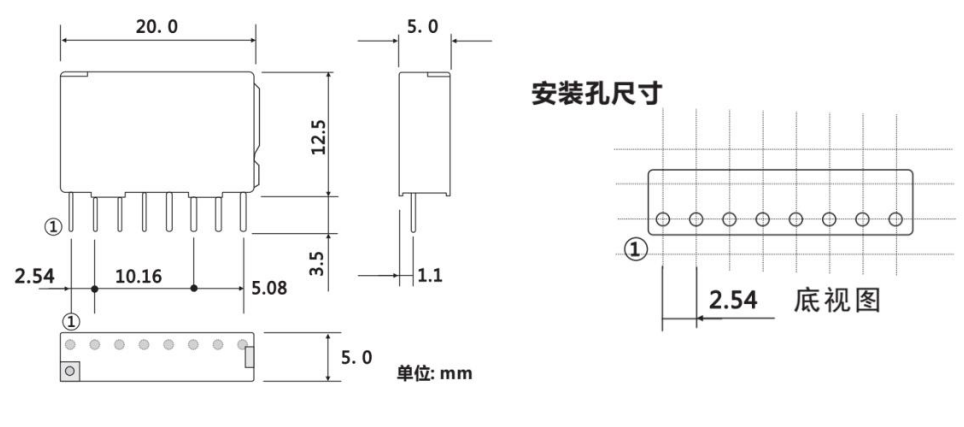

图 6 M5S-AIV03010C4 外形尺寸 , 接线图和 PC 板布局图

4.2 接线图

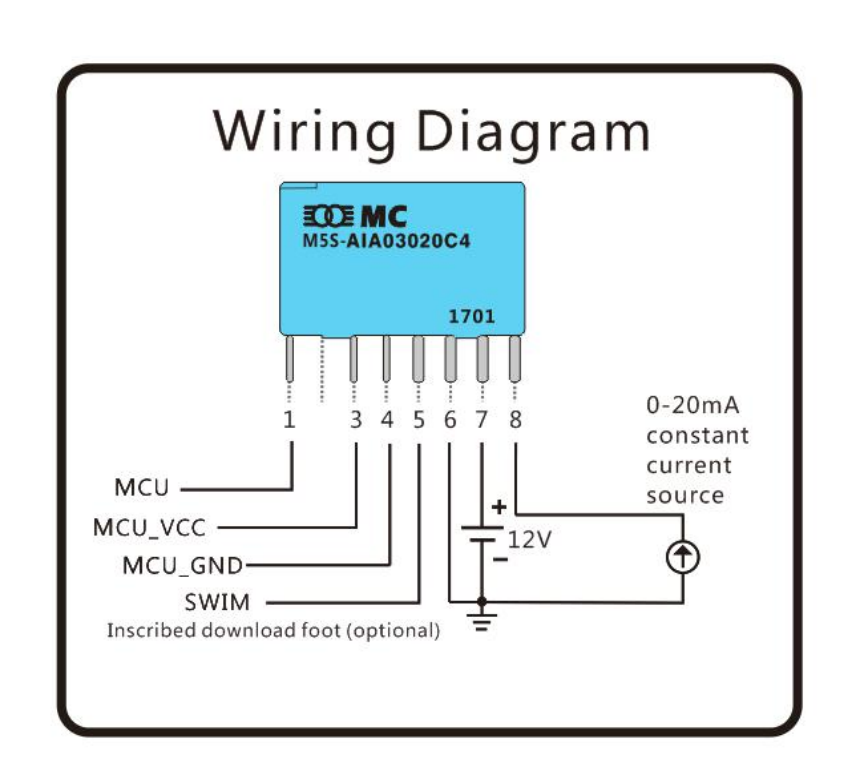

## 5. 应用案例

## 5.1 Raspberry

1.在 linux 环境下安装 wiringPi 库(C语言运行脚本),步骤如下:

如果在你的平台上还没有安装 GIT 工具,可以输入以下命令:

sudo apt-get install git-core

如果在这个过程中出现错误,尝试更新软件,例如输入以下指令:

sudo apt-get update

sudo apt-get upgrade

紧接着可以通过 GIT 获得 wiringPi 的源代码

git clone git://git.drogon.net/wiringPi

若需要更新 wiringPi。

cd wiringPi

git pull origin

进入 wiringPi 目录并安装 wiringPi

cd wiringPi

./build

build 脚本会帮助你编译和安装 wiringPi

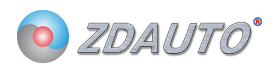

## 2.将 M5S/Sample 下的 M5Sv1.6-English 文件发送到树莓派, 文件在 linux 目录如下:

|                                                      |                 |              | M5S                    |         |         |        |        | I |
|------------------------------------------------------|-----------------|--------------|------------------------|---------|---------|--------|--------|---|
| <u>E</u> dit <u>V</u> iew <u>B</u> ookmarks <u>G</u> | <u>o Tool</u> s | <u>H</u> elp |                        |         |         |        |        |   |
| 🗞 🖌 🧼 🖗 🚺 /hon                                       | ne/pi/wiri      | ngPi/M5S     |                        |         |         |        |        |   |
| tory Tree                                            | ~               |              |                        |         |         |        |        |   |
| Pictures                                             | ^               | ~            |                        |         |         |        |        |   |
| Public                                               |                 | M55          | one_wrie_bu<br>s_m5s.c | s_m5s.h | s_m5s.o | test.c | test.o |   |
| python_games                                         |                 |              |                        |         |         |        |        |   |
| Templates                                            |                 |              |                        |         |         |        |        |   |
| 1 Videos                                             |                 |              |                        |         |         |        |        |   |

3.打开命令终端输入:

cd wiringPi

cd M5Sv1.6-English

gcc -c test.o

gcc -c one\_wrie\_bus\_m5s.c

gcc test.o one\_wrie\_bus\_m5s.o -o M5S -l wiringPi

sudo ./M5S

运行程序。

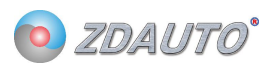

# 6. 固件更新

- 6.1 安装软件
  - 1、软件目录在 M5S/tool 中, 解压 en.stvp-stm8。
  - 2、解压后点击安装。

# 6.2 STlink 接线

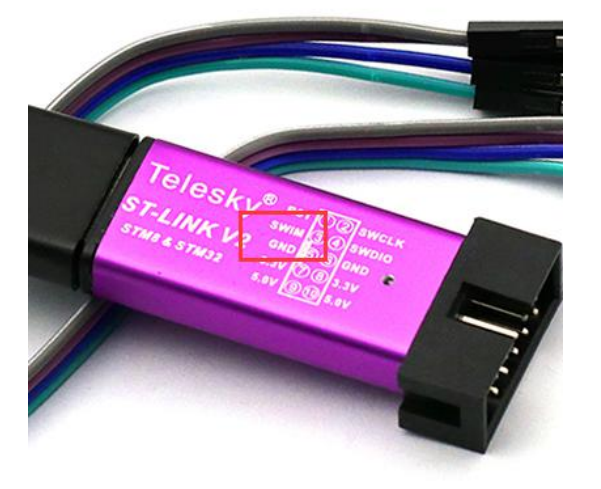

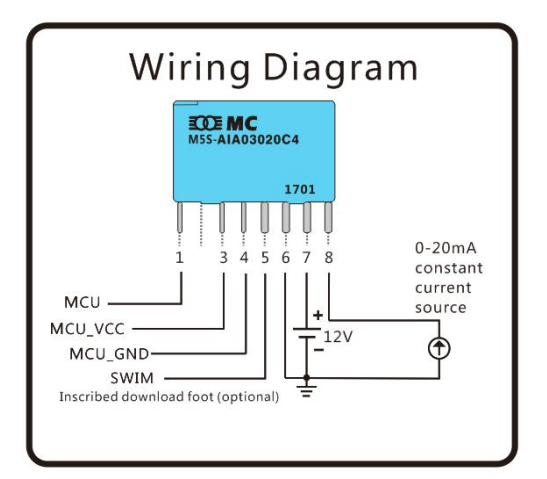

| M5S的引脚号 | 连接说明             |
|---------|------------------|
| 5       | STlink_SWIM      |
| 6       | STlink_GND 和 GNV |
| 7       | 12V              |

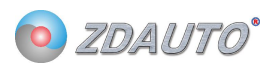

## 6.3 配置软件

打开烧写软件, ST Visual Programmer (刚刚安装完成的软件),选择 STMS001J3 芯片。

### 如下图。

| 😿 no project - STVP                                                                                                    | 1 1 1 1 1 1 1 1 1 1 1 1 1 1 1 1 1 1 1 | TA                            |      |
|----------------------------------------------------------------------------------------------------|---------------------------------------|-------------------------------|------|
| File Edit Project Configure Read Program Verify Frase, Blank-Check View Help                                                                                                    |                                       |                               |      |
| 🖬 📾 🏩 🖹 🖨 🌧 STX85001J3 🖃 🚸 🖗 🚸 🚸 🚸 🚸                                                                                                    | <b>*</b> * *                          |                               |      |
| Image: Second second second |                                       |                               |      |
|                                                                                                    | 0 00                                  |                               | -    |
| Verify after programming is ON<br>2 Clear searcy before loading a file is ON.<br>Ersse device memory before programming (when available) is OFF<br>Display a oppup window when an error occurs is ON.                                                                                                    |                                       |                               | •    |
| Log activity is OFF<br>Hardware configuration are to (ST-LIKK on USB with STM85001J3 plugged<br>Blank check before programming (when available) is OFF<br>Verify after programming is OM<br>Clear memory before loading a file OM<br>Clear memory before loading a file oM<br>Display a popup window when an error occurs is OM<br>Log activity is OFF                                                                                                    | in and SVIM protocol).                |                               | E    |
| Ready                                                                                                    | @ <                                   | <0x008000> ST-LINK STM8S001J3 | SWIM |

然后 File-open 选择 M5Sv1.7.s19 文件,导入固件。

然后设置 ROP 为 Read Out Protection ON,再设置 AFR2 为 Port C4 Alternate

| no project - STVP            |                                     |                                                                                | 4.78               | -              | and the second |                       | <b>.</b> |            |      | - 0 × |
|------------------------------|-------------------------------------|--------------------------------------------------------------------------------|--------------------|----------------|----------------|-----------------------|----------|------------|------|-------|
| <u>File Edit Project Cor</u> | nfigure <u>R</u> ead <u>P</u> rogra | m <u>V</u> erify Er <u>a</u> se <u>B</u> lank-Check V <u>i</u> ew <u>H</u> elp |                    |                |                |                       |          |            |      |       |
| 🗍 🖬 🥔 🕼 🙆                    | A STH8S001J3                        |                                                                                | ** *               |                |                |                       |          |            |      |       |
| PROJECT:                     | Value   AA 00 04 00                 | 00 00                                                                          |                    |                |                |                       |          |            |      |       |
| no project                   |                                     |                                                                                |                    | 100            |                |                       |          |            |      |       |
| CONFICURATION                | BOP                                 | Read Out Pro                                                                   | lection ON         |                |                |                       |          |            |      | ^     |
| Hardware ST-I                | 101                                 |                                                                                |                    | -              |                |                       |          |            |      |       |
| Programming ac               | UBC bit7                            | 0                                                                              |                    |                |                |                       |          |            |      |       |
| Device name: S               | UBC bit6                            | 0                                                                              |                    |                |                |                       |          |            |      |       |
| Port: USB                    | IBC bit4                            | 0                                                                              |                    |                |                |                       |          |            |      |       |
| PROGRAM NENO                 | UBC bit3                            | 0                                                                              |                    |                |                |                       |          |            |      |       |
| [0x008000 - 0x               | UBC bit2                            | 0                                                                              |                    |                |                |                       |          |            |      |       |
| File: 单总线m5s_/               | UBC bit1                            | 0                                                                              |                    |                |                |                       |          |            |      | =     |
| Programmed                   | 000 0100                            | 0                                                                              |                    |                |                |                       |          |            |      |       |
| Memory checksu               | AFE7                                | AFR7 Alterna                                                                   | e Function Remapp  | ping inactive  |                |                       |          |            |      |       |
| DITI NEWODE -                | AFRS                                | Reserved                                                                       |                    |                |                |                       |          |            |      |       |
| LOYOO4000 - 0x               | AFRS                                | Reserved                                                                       |                    |                |                |                       |          |            |      |       |
| No File                      | AFE9<br>AFE3                        | AFR4 Alterna<br>AFR3 Alterna                                                   | te Function Kemapp | ping inactive  |                |                       |          |            |      |       |
| Programmed                   | AFR2                                | Port C4 Alter                                                                  | nate Function = #  | AIN2           |                |                       |          |            |      |       |
| Memory checksu               | AFBI                                | Affi Alterna                                                                   | te Function Kemapy | ping inactive  |                |                       |          |            |      |       |
| OPTION PATE                  | AFRO                                | AFRO Alterna                                                                   | te Function Remspr | ping inactive  |                |                       |          |            |      |       |
| No File                      | WETTETH                             | 2 hit method                                                                   | On Inimian         |                |                |                       |          |            |      |       |
| Programmed                   | LSI EN                              | LSI Clock no                                                                   | available as CPL   | l clock source |                |                       |          |            |      |       |
| Option byte 0:               | IWDG_HW                             | Independant                                                                    | fatchdog activated | d by Software  |                |                       |          |            |      |       |
| Option byte 1:               | WWDG_HW                             | Window Watch                                                                   | log activated by S | Software       |                |                       |          |            |      |       |
| Ontion byte 3                | WDG_HALT                            | No Reset gen                                                                   | erated on HALT if  | WWDG active    |                |                       |          |            |      |       |
| Option byte 4:               | EXTCLE                              | External Crw                                                                   | ot betreennon fets | OSCEN/OSCOLE   |                |                       |          |            |      | *     |
| Option byte 5:-              | 1                                   |                                                                                |                    |                |                |                       |          |            |      |       |
| Memory checksu +             | 1                                   |                                                                                |                    |                |                |                       |          |            |      |       |
|                              | PROGRAM MEMOR                       | RY \ DATA MEMORY \ OPTION BYTE /                                               |                    |                |                |                       |          |            |      |       |
| × Verifying DATA NENO        | ORY area                            |                                                                                |                    |                |                |                       |          |            |      |       |
| Cut Version and Revis        | sion of device: 1.2                 |                                                                                |                    |                |                |                       |          |            |      |       |
| < DATA MEMORY success        | sfully verified.                    |                                                                                |                    |                |                |                       |          |            |      |       |
| > Programming OPTION         | N BYTE area                         |                                                                                |                    |                |                |                       |          |            |      |       |
| Cut Version and Revis        | sion of device: 1.2                 |                                                                                |                    |                |                |                       |          |            |      |       |
| < OPTION BYTE program        | mming completed.                    |                                                                                |                    |                |                |                       |          |            |      |       |
| > Verifying OPTION BY        | TTE area                            |                                                                                |                    |                |                |                       |          |            |      |       |
| Cut Version and Revis        | sion of device: 1.2                 |                                                                                |                    |                |                |                       |          |            |      | =     |
| < OPTION BYTE success        | sfully verified.                    |                                                                                |                    |                |                |                       |          |            |      | 1     |
|                              |                                     |                                                                                |                    |                |                |                       |          |            |      |       |
| 111                          |                                     |                                                                                |                    |                |                |                       |          |            |      | *     |
|                              |                                     |                                                                                |                    |                |                | @ <unknown></unknown> | ST-LINK  | STM8S001J3 | SWIM |       |

Function = AIN2。如下图。

然后按 Progarm-All tabs 下载固件,完成更新。如下图。

### M5S-AIV03010C4

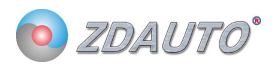

| no project - STVP                | <b>80</b>                            |                                                                                |                       |         |            |      |
|----------------------------------|--------------------------------------|--------------------------------------------------------------------------------|-----------------------|---------|------------|------|
| <u>File Edit Project Cor</u>     | nfigure <u>R</u> ead <u>P</u> rogram | n <u>V</u> erify Er <u>a</u> se <u>B</u> lank-Check V <u>i</u> ew <u>H</u> elp |                       |         |            |      |
| 🗍 🖬 😂  🆀 🗟 🛓                     | A STN85001J3                         | • * * * * * * * * * * * * * *                                                  |                       |         |            |      |
| PROJECT:                         | Value AA 00 04 00                    | 00 00                                                                          |                       |         |            |      |
| no project                       | None                                 | Departmention                                                                  |                       |         |            |      |
| CONFIGURATIO                     | NOP                                  | Read Out Protection ON                                                         |                       |         |            |      |
| Hardware: ST-I                   | 1000 1 1 10                          |                                                                                |                       |         |            |      |
| Programming mc                   | UBC biti<br>UBC bit6                 | 0                                                                              |                       |         |            |      |
| Port: IISB                       | UBC bit5                             | 0                                                                              |                       |         |            |      |
|                                  | UBC bit4                             | 0                                                                              |                       |         |            |      |
| PROGRAM MEMO                     | UBC bit3                             | 0                                                                              |                       |         |            |      |
| [UXUU8000 - UX<br>File: 单位经a5r / | UBC bit1                             | ŏ                                                                              |                       |         |            | -    |
| Programed                        | UBC bit0                             | 0                                                                              |                       |         |            | -    |
| Memory checksu                   | AFP7                                 | AVE7 Alternate Equation Remoning inactive                                      |                       |         |            |      |
|                                  | AFR6                                 | Reserved                                                                       |                       |         |            |      |
| DATA MEMORY :                    | AFR5                                 | Reserved                                                                       |                       |         |            |      |
| No File                          | AFK4<br>AFR3                         | AFK4 Alternate Function Kenapping inactive                                     |                       |         |            |      |
| Programmed                       | AFR2                                 | Port C4 Alternate Function = AIN2                                              |                       |         |            |      |
| Memory checksu                   | AFR1                                 | AFR1 Alternate Function Remapping inactive                                     |                       |         |            |      |
| OPTION BYTE :                    | AFRO                                 | AFRO Alternate Function Remapping inactive                                     |                       |         |            |      |
| No File                          | HSITRIM                              | 3 bit on-the-fly trinning                                                      |                       |         |            |      |
| Programmed                       | LSI_EN                               | LSI Clock not available as CPU clock source                                    |                       |         |            |      |
| Option byte 0                    | IWDG_HW                              | Independant Watchdog activated by Software                                     |                       |         |            |      |
| Option byte 2:                   | WDG HALT                             | No Reset generated on HALT if WNG active                                       |                       |         |            |      |
| Option byte 3:                   |                                      |                                                                                |                       |         |            |      |
| Option byte 4                    | EXTCLK                               | External Crystal connected to OSCIN/OSCOUT                                     |                       |         |            | -    |
| Memory checksu -                 |                                      |                                                                                |                       |         |            | •    |
| <                                | PROGRAM MEMOR                        | Y) DATA MEMORY) OPTION BYTE/                                                   |                       |         |            |      |
| X Verifying DATA MEMO            | RT area                              |                                                                                |                       |         |            |      |
| Cut Version and Revis            | ion of device: 1.2                   |                                                                                |                       |         |            |      |
| Contra MEMORY success            | fully verified.                      |                                                                                |                       |         |            |      |
| > Programming OPTION             | BYTE area                            |                                                                                |                       |         |            |      |
| Cut Version and Revis            | ion of device: 1.2                   |                                                                                |                       |         |            |      |
| COPTION BYTE program             | ming completed.                      |                                                                                |                       |         |            |      |
| > Verifying OPTION BY            | TE area                              |                                                                                |                       |         |            |      |
| Cut Version and Revis            | ion of device: 1.2                   |                                                                                |                       |         |            | =    |
| < OPTION BYTE success            | fully verified.                      |                                                                                |                       |         |            |      |
|                                  |                                      |                                                                                |                       |         |            | *    |
| Ready                            |                                      |                                                                                | @ <unknown></unknown> | ST-LINK | STM8S001J3 | SWIM |

## 下载时会弹出如下图的对话框,按是即可。

| no project - STVP                                                                                                    |                                                                                                    |                                                                                                    |                                                                                   |                 |
|----------------------------------------------------------------------------------------------------|----------------------------------------------------------------------------------------------------|----------------------------------------------------------------------------------------------------|-----------------------------------------------------------------------------------|-----------------|
|                                                                                                    | figure <u>R</u> ead <u>P</u> rogram <u>V</u> erify Er <u>a</u> se <u>B</u>                                                                                                    | ank-Check View <u>H</u> elp                                                                                                    |                                                                                   |                 |
| 📙 😂  🌺 🖓 👘                                                                                                    | 🔅 STH8S001J3 💽 🌲 🌦                                                                                                    | ****                                                                                                    |                                                                                   |                 |
| PROJECT :                                                                                                    | Value AA 00 04 00 00 00                                                                                                    |                                                                                                    |                                                                                   |                 |
| CONFIGURATIO<br>Hardware: 51-1<br>Bogramming wc<br>Pogramming wc<br>Port: USB<br>Port: USB<br>Port: USB<br>Portial: #000<br>Porton Metro<br>New Jones<br>North Control<br>New Jones<br>Portial: #000<br>North Control<br>North Control<br>North Contro | Hame Description<br>EDP Read Out Protection ON                                                                                                    |                                                                                                    |                                                                                   | ^               |
|                                                                                                    | UBC 54:77<br>UBC 54:76<br>UBC 54:76<br>UBC 54:76<br>UBC 54:76<br>UBC 54:76<br>UBC 54:76<br>UBC 54:76<br>UBC 54:76<br>A785<br>A785<br>A775<br>A775<br>A77 | Warning : You are about to set the "R<br>option<br>Once this option is programmed, you<br>READ the contents of the chip. Do you | EAD OUT PROTECTION*<br>will no more be able to<br>want to continue ?<br>료(N) 접(N) | r.              |
| Memory checksu -                                                                                                    | • (,                                                                                                    | _                                                                                                    |                                                                                   | •               |
|                                                                                                    | \PROGRAM MEMORY \DATA MEMOR                                                                                                    | AV ODLION BAIEV                                                                                                    |                                                                                   |                 |
| Instruction HEMOIL Tele     Programming DATA M     Cat Version and Revis     ADIA MEMORY program     Verifying DATA MEMORY     Cat Version and Revis     Drogramming OFTLOOR     Cat Version and Revis                                                                                                    | And the second second s                                                                                                    |                                                                                                    |                                                                                   |                 |
|                                                                                                    |                                                                                                    | 0 %                                                                                                    | @ <unknown> ST-LINK</unknown>                                                     | STM8S001J3 SWIM |